# La Firma Electrónica

La firma electrónica es un conjunto de datos electrónicos que acompañan o que están asociados a un documento electrónico y cuyas funciones básicas son:

\* Identificar al firmante de manera inequívoca

\* Asegurar la integridad del documento firmado. Asegura que el documento firmado es exactamente el mismo que el original y que no ha sufrido alteración o manipulación
\* Asegurar el no repudio del documento firmado. Los datos que utiliza el firmante para realizar la firma son únicos y exclusivos y, por tanto, posteriormente, no puede decir que no ha firmado el documento

#### El Certificado Electrónico, base de la firma electrónica

Para firmar un documento es necesario disponer de un certificado digital o de un DNI electrónico

El certificado electrónico o el DNI electrónico contiene unas claves criptográficas que son los elementos necesarios para firmar. Los certificados electrónicos tienen el objetivo de identificar inequívocamente a su poseedor y son emitidos por Proveedores de Servicios de Certificación.

Puedes saber más sobre certificados en la sección Certificados Electrónicos

#### El Proceso Básico de Firma Electrónica

El proceso básico que se sigue para la firma electrónica es el siguiente:

1. El usuario dispone de un documento electrónico (una hoja de cálculo, un pdf, una imagen, incluso un formulario en una página web) y de un certificado que le pertenece y le identifica.

2. La aplicación o dispositivo digital utilizados para la firma realiza un resumen del documento. El resumen de un documento de gran tamaño puede llegar a ser tan solo de unas líneas. Este resumen es único y cualquier modificación del documento implica también una modificación del resumen.

3. La aplicación utiliza la clave privada para codificar el resumen.

4. La aplicación crea otro documento electrónico que contiene ese resumen codificado. <u>Este</u> <u>nuevo documento es la firma electrónica</u>.

El resultado de todo este proceso es un documento electrónico obtenido a partir del documento original y de las claves del firmante. La firma electrónica, por tanto, es el mismo documento electrónico resultante.

#### Recuerda:

La firma electrónica es el archivo o **documento electrónico resultante**. Este es el documento válido a efectos legales y el que **debes conservar**. Cualquier impresión o representación gráfica que se haga de él solo es válido en los términos que determine el destinatario de la firma. En general, en este caso, la firma impresa deberá contener un CSV o Código Seguro de Verificación que permite contrastar la copia impresa con la original electrónica.

## ¿Cómo firmo un documento?

Algunas de las preguntas que pueden surgir en el proceso anterior son:

¿Qué herramienta debo utilizar para firmar? ¿Necesito instalar algo en mi ordenador? Y cuando firmo un formulario en internet ¿Debo instalar algo o mi navegador ya lo hace todo automáticamente? ¿Cómo uso el DNI electrónico desde mi ordenador? ¿Cómo instalo el lector de DNI?

\* Puesto que estamos hablando de firma electrónica, la firma debe realizarse obligatoriamente por medios electrónicos y la podrás realizar de dos formas:

1. Descargando una aplicación en tu PC: En este caso utilizas para firmar la aplicación que instalas en tu ordenador y no necesitas estar conectado a internet. La aplicación a usar es AutoFirma, del Ministerio de Hacienda y Administraciones Públicas. Puedes ver más información sobre esta, y descargarla en la sección Aplicaciones de firma.

2. Firmar directamente en internet: Esta opción es usada sobre todo cuando firmas formularios o solicitudes, por ejemplo, en la relación con la Administración Pública. Pero también puedes firmar tus propios documentos en internet utilizando el servicio ofrecido por VALIDe. Para firmar debe descargarse una componente que funciona sobre el mismo navegador.

En ambos casos necesitas disponer de un certificado electrónico. En la sección Navegadores y Ordenador\_podrás encontrar indicaciones sobre cómo instalar tu certificado. Y en la página del DNIe Electrónico\_encontrarás un apartado sobre la instalación del lector del DNIe y su uso.

## ¿Qué utilidad práctica tiene la firma electrónica?

Aporta tres características en la comunicación por Internet: identificación del firmante, integridad de los datos y no repudio.

Pero a parte de eso, las aplicaciones prácticas de la misma son muchas y variadas. En general están orientadas a realizar operaciones por Internet que en la vida cotidiana requieren de una firma para validarlas.

Algunos ejemplos de operaciones que se pueden realizar actualmente haciendo uso de la firma digital son:

- Realización de la Declaración de la Renta a través de Internet.
- Solicitudes en los registros electrónicos administrativos
- Petición de la vida laboral.
- ✔ Recepción de notificaciones electrónicas.
- Firma de correos electrónicos.
- ✓ Firma de facturas electrónicas.

## ¿Cómo puedo verificar un documento firmado?

Si recibimos un documento firmado nos interesa validar la firma, es decir, comprobar que los datos firmados se corresponden con los originales, que el certificado con el que se ha firmado es válido y que la estructura del fichero es correcta.

#### ¿Como sabemos si una firma es válida?

Podemos comprobar la validez de la firma de un documento, ver quien es el firmante y el documento firmado en VALIDe.

## FIRMAR UN DOCUMENTO CON ADOBE READER DC

#### 1. REQUISITOS PREVIOS

Tener instalado Adobe Acrobat Reader DC.

En Windows, tener instalado en Internet Explorer un certificado digital para realizar la firma del documento.

En MAC, tener instalado en el Llavero un certificado digital para realizar la firma del documento.

Tener actualizada la lista de certificados raíces y subordinados en Adobe Acrobat Reader DC

# 1.1. ACTUALIZAR LA LISTA DE LOS CERTIFICADOS RAÍCES Y SUBORDINADOS EN ADOBE ACROBAT READER DC

Para actualizar los certificados raíces de la FNMT-RCM debe seguir los siguientes pasos:

1. Abra Adobe Reader y pulsar Edición – Preferencias.

2. Pulse en la categoría "Administrador de confianza" y en el apartado de Actualizaciones automáticas de certificados de confianza aprobados por la Unión Europea pulsar el botón "Actualizar ahora".

3. Cuando se actualice mostrará un mensaje de "La configuración de seguridad se ha actualizado correctamente".

| aerencias                                    |                                                                                                    |          |
|----------------------------------------------|----------------------------------------------------------------------------------------------------|----------|
| Categorías:                                  | Administrador de confianza                                                                            |          |
| Comentario /                                 | Adjuntos de archivo PDF                                                                               |          |
| Documentos                                   | Permitir la apertura de archivos adjuntos no PDF con aplicaciones externas                            |          |
| General                                      |                                                                                                    |          |
| Pantalla completa<br>Presentación de página  | Restaurar la lista predeterminada de tipos de archivos adjuntos permitidos y no permitidos: Restaurar |          |
| 3D v mutimedia                               | Acceso a Internet desde archivos PDF fuera del explorador de Web                                      |          |
| Accesibilidad                                | Los archivos PDF no pueden enviar información a Internet a menos que se permita expresamente.         |          |
| Administrador de confianza                   |                                                                                                    |          |
| Buscar                                       | Cambiar configuración                                                                                 |          |
| Confianza en contenido multimedia (heredado) |                                                                                                    |          |
| Cuentas de correo electrónico                | Actualizaciones automáticas de Adobe Approved Trust List (AATL)                                       |          |
| Firmas                                       |                                                                                                    |          |
| Formularios                                  | ✓ Cargar los certificados de confianza desde un servidor de AATL de Adobe                             |          |
| Identidad                                    |                                                                                                    |          |
| Idioma                                       | Preguntar antes de actualizar Actualizar ahora                                                        |          |
| Internet                                     |                                                                                                    |          |
| JavaScript                                   | Actualizaciones automáticas de European Union Trusted Lists (EUTL)                                    |          |
| Lectura                                      | Cargar los certificados de confianza desde un servidor de EUTL de Adobe                               |          |
| Medición (2D)                                |                                                                                                    |          |
| Medición (SD)                                | Preguntar antes de actualizar Actualizar ahora                                                        |          |
| Multimedia (beredado)                        |                                                                                                    |          |
| Ortografía                                   |                                                                                                    |          |
| Rastreador                                   | Ayuda                                                                                                 |          |
| Revisión                                     |                                                                                                    |          |
| Seguridad                                    |                                                                                                    |          |
| Seguridad (meiorada)                         |                                                                                                    |          |
| Servicios en línea de Adobe                  |                                                                                                    |          |
|                                              |                                                                                                    |          |
|                                              | Acestar                                                                                               | Cancelar |

#### 2. FIRMAR DOCUMENTO PDF

Abra el documento que quiere firmar con Adobe Acrobat Reader DC. Pulse Herramientas – Certificados.

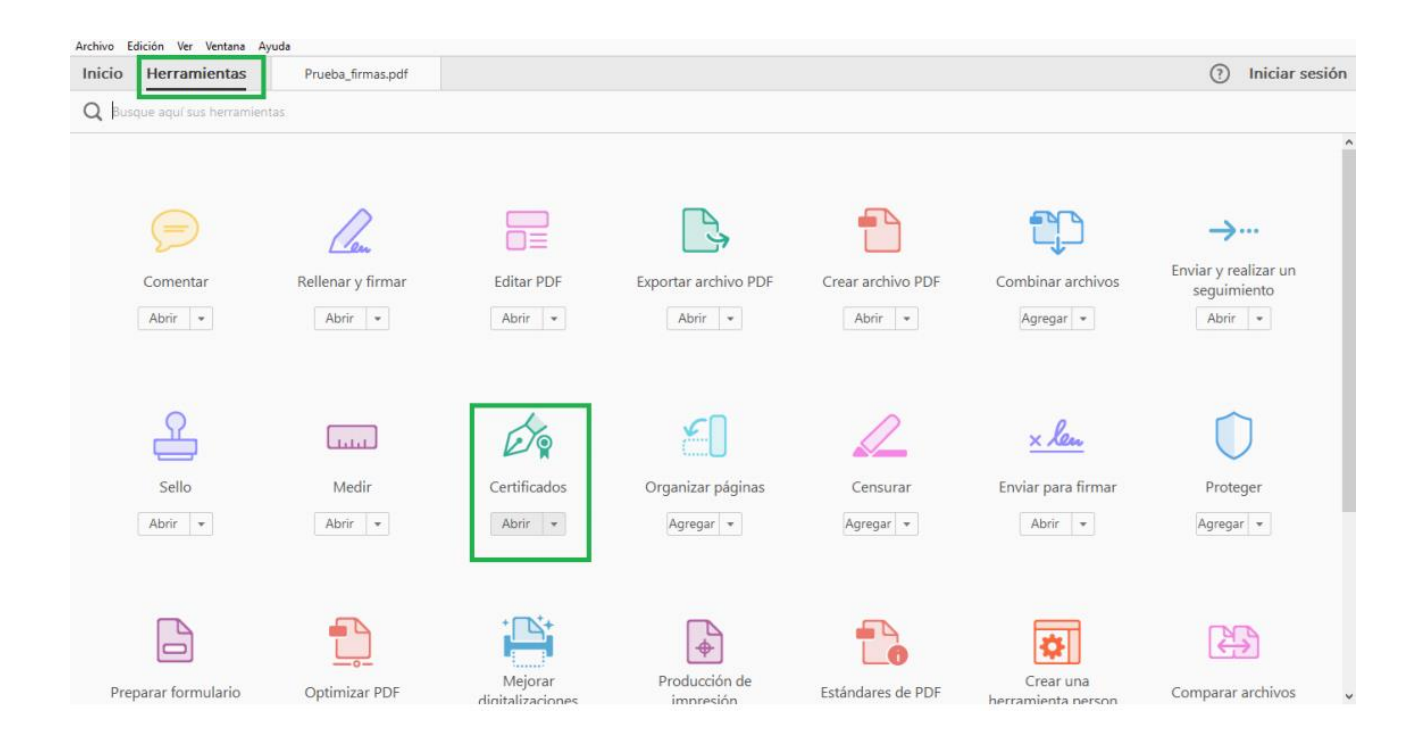

#### A continuación, pulse en "Firmar digitalmente"

| 🔁 Pru   | 🖞 Prueba_firmas.pdf - Adobe Acrobat Reader DC — 🗆 🗙 |           |    |  |             |                |   |       | ×               |     |            |         |                         |    |   |   |     |         |          |
|---------|-----------------------------------------------------|-----------|----|--|-------------|----------------|---|-------|-----------------|-----|------------|---------|-------------------------|----|---|---|-----|---------|----------|
| Archivo | chivo Edición Ver Ventana Ayuda                     |           |    |  |             |                |   |       |                 |     |            |         |                         |    |   |   |     |         |          |
| Inici   | o Herr                                              | amienta   | as |  | Prueba_firm | nas.pdf ×      |   |       |                 |     |            |         |                         |    |   | ? | Ini | ciar se | esión    |
| E       | ቀ 🖶                                                 | $\bowtie$ | Q  |  | 1           | 1 / 1          | k |       | $\ominus$ $\in$ | ) 1 | • 00%      | JG      | + <sup>1</sup> +<br>+;+ | 31 | ₩ |   | Ð   | Ø       |          |
| Óq      | Certifica                                           | idos •    |    |  | 🖧 Firmar    | r digitalmente | ß | Marca | de hora         | Ċ.  | Validar to | das las | firmas                  |    |   |   |     |         | $\times$ |
| ľ<br>Ø  | Documento listo para firmar electrónicamente        |           |    |  |             |                | ^ |       |                 |     |            |         |                         |    |   |   |     |         |          |
|         |                                                     |           |    |  |             |                |   |       |                 |     |            |         |                         |    |   |   |     |         | ~        |

Con el puntero del ratón seleccione el área del documento donde quiere insertar la firma.

Al soltar el botón del ratón le aparecerá la ventana con el listado de certificados digitales disponibles para seleccionar. Elija el certificado deseado y pulse continuar.

| Firmar | con | un | ID | digital |  |
|--------|-----|----|----|---------|--|
|        |     |    |    |         |  |

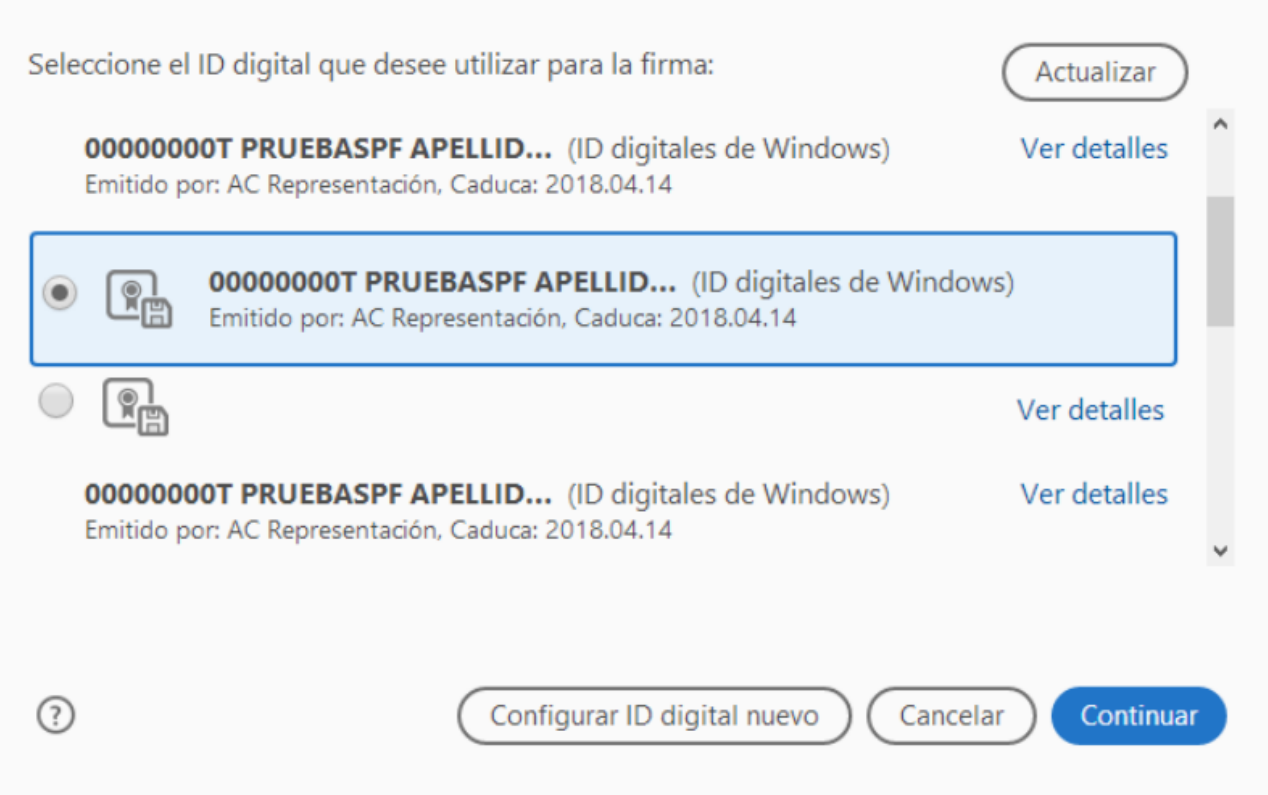

×

En la siguiente ventana pulse el botón "Firmar".

| Firmar           | como "00000000T PRUEBASPF APELL                | IDO1PF (R: A99 ×                             |
|------------------|------------------------------------------------|----------------------------------------------|
| Aspecto          | Creado el 2017.02.14 15:36:03 🗸                | Crear Editar                                 |
| Fir<br>000<br>AP | mado digitalme<br>000000T PRUE<br>ELLIDO1PF (F | nte por<br>BASPF<br>R: A99999989)            |
| 🗆 Bloqu          | ear el documento tras la firma                 | Ver detalles del certificado<br>Atrás Firmar |

La aplicación le requerirá que introduzca un nombre de archivo para su documento firmado y la ruta donde lo quiere guardar. Guárdelo con un nombre diferente al que tenía.

A continuación, le pedirá la contraseña del certificado (si tiene una establecida) para establecer la firma al documento. Introdúzcala y pulse Permitir.

Si todo es correcto el documento mostrará una firma digital insertada:

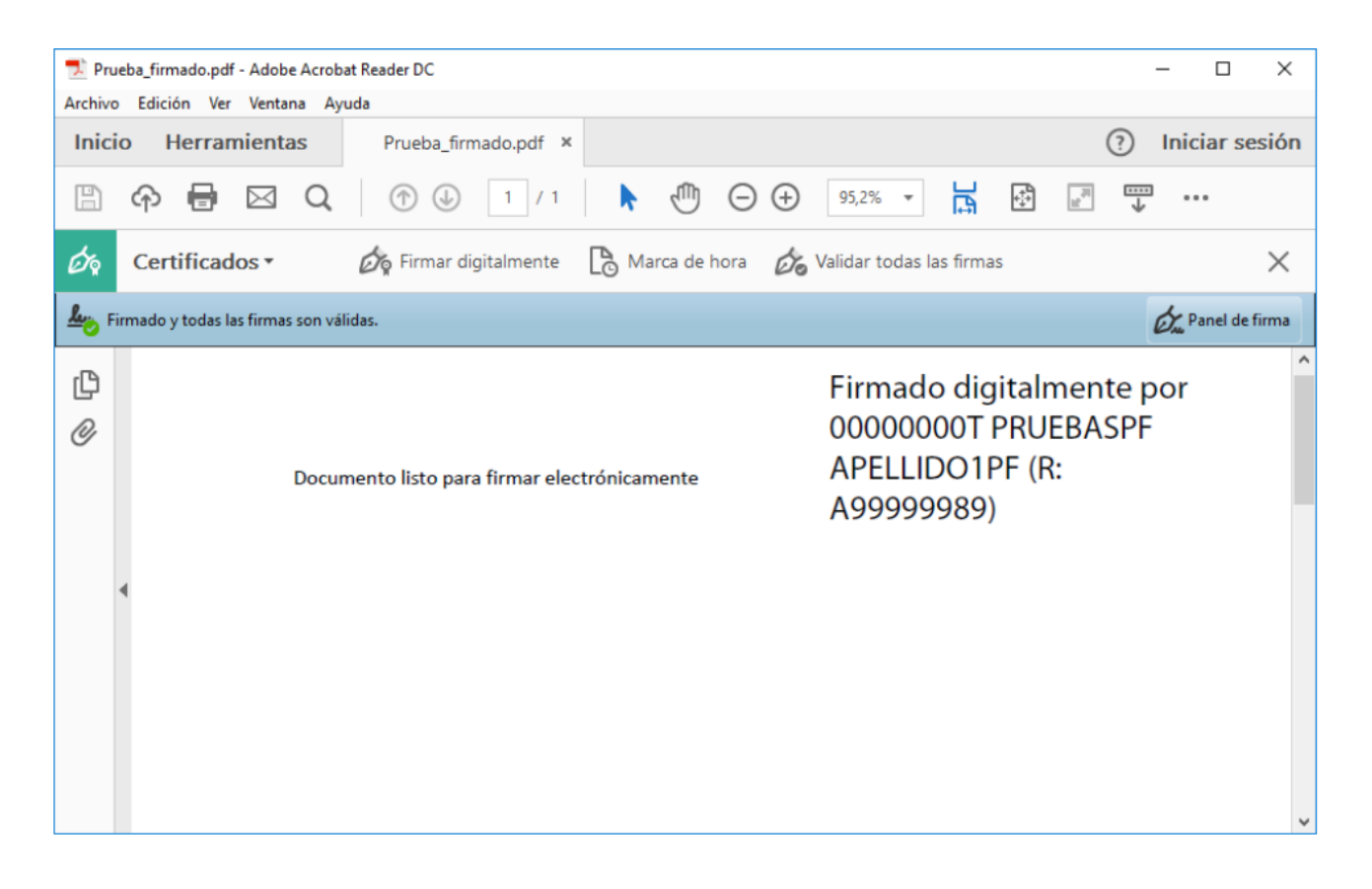

# 3. VALIDAR LA FIRMA DE UN DOCUMENTO FIRMADO DIGITALMENTE CON ADOBE ACROBAT READER DC

Abra el documento firmado.

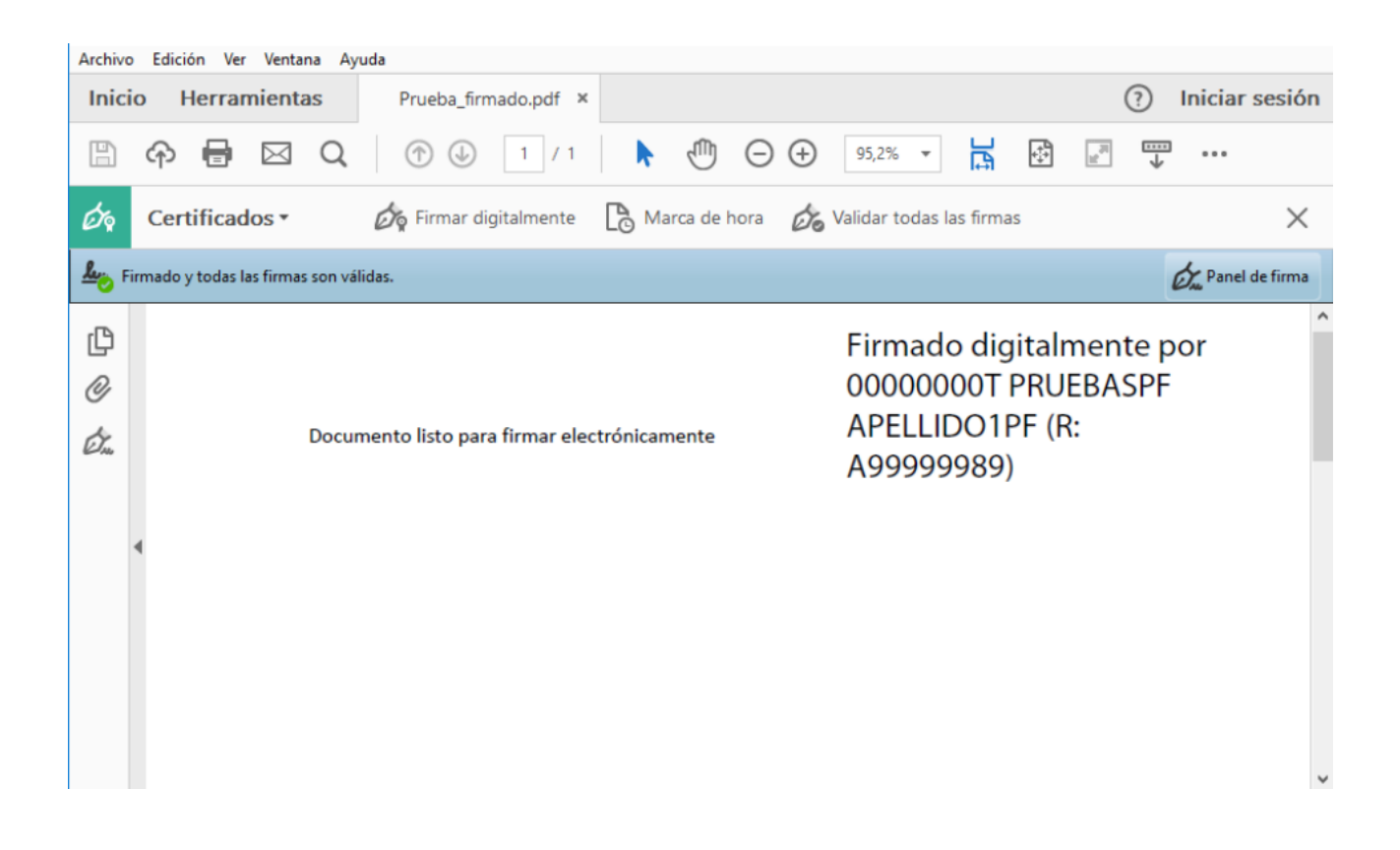

Pulse sobre el texto con la firma o sobre el botón "Panel de firma".

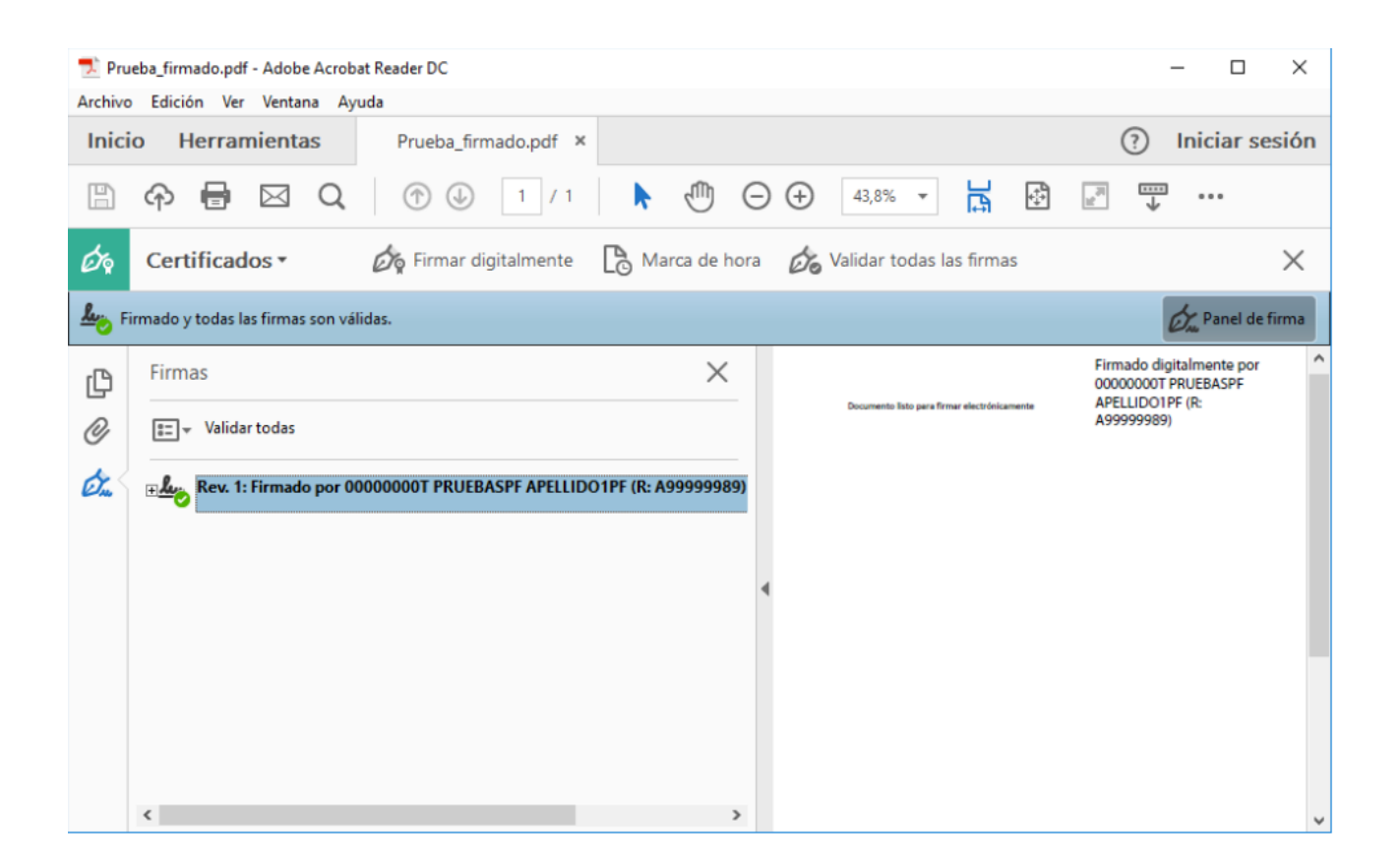

Pulse con el botón derecho del ratón sobre "Rev. 1: Firmado por XXXXXXXX..." y seleccione "Validad firma".

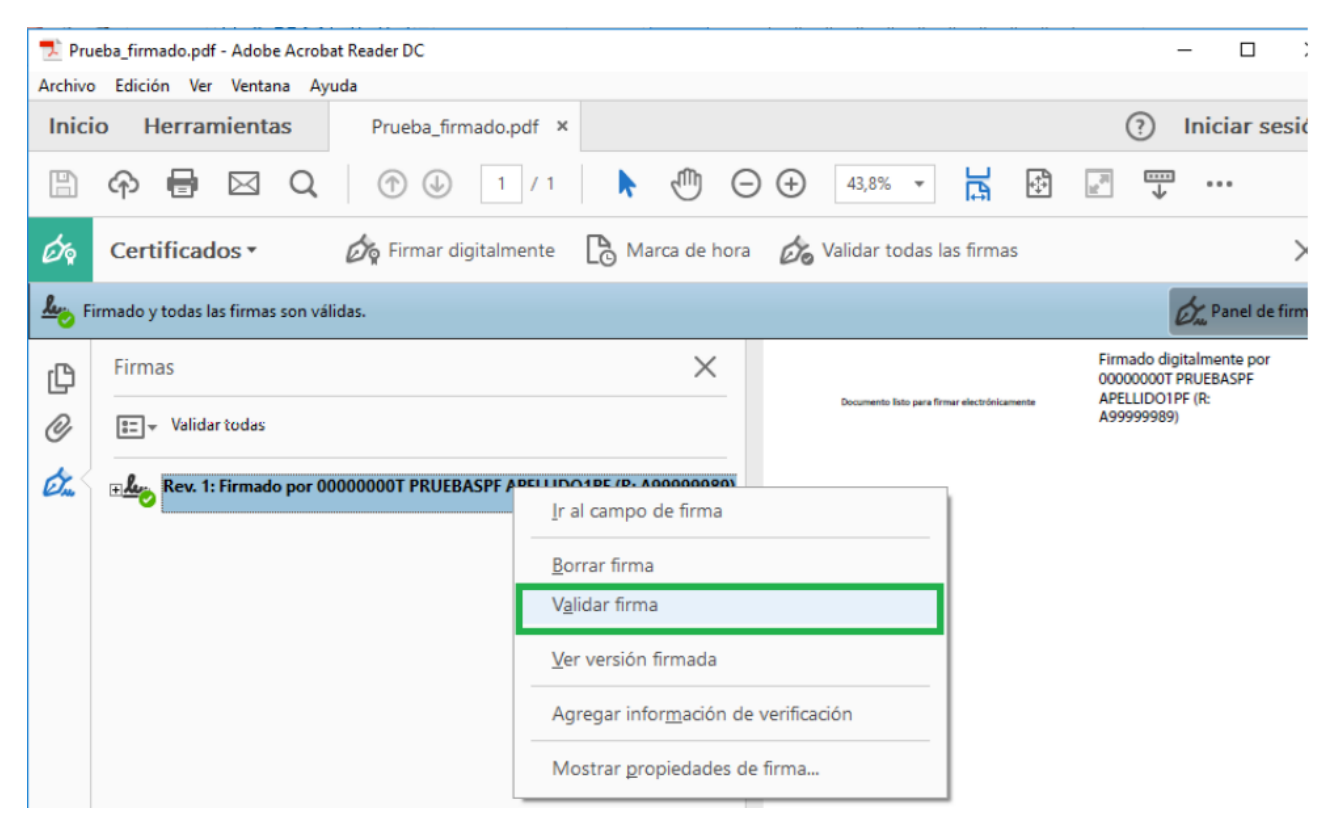

#### Si la firma se ha validado correctamente aparecerá con una v verde o similar

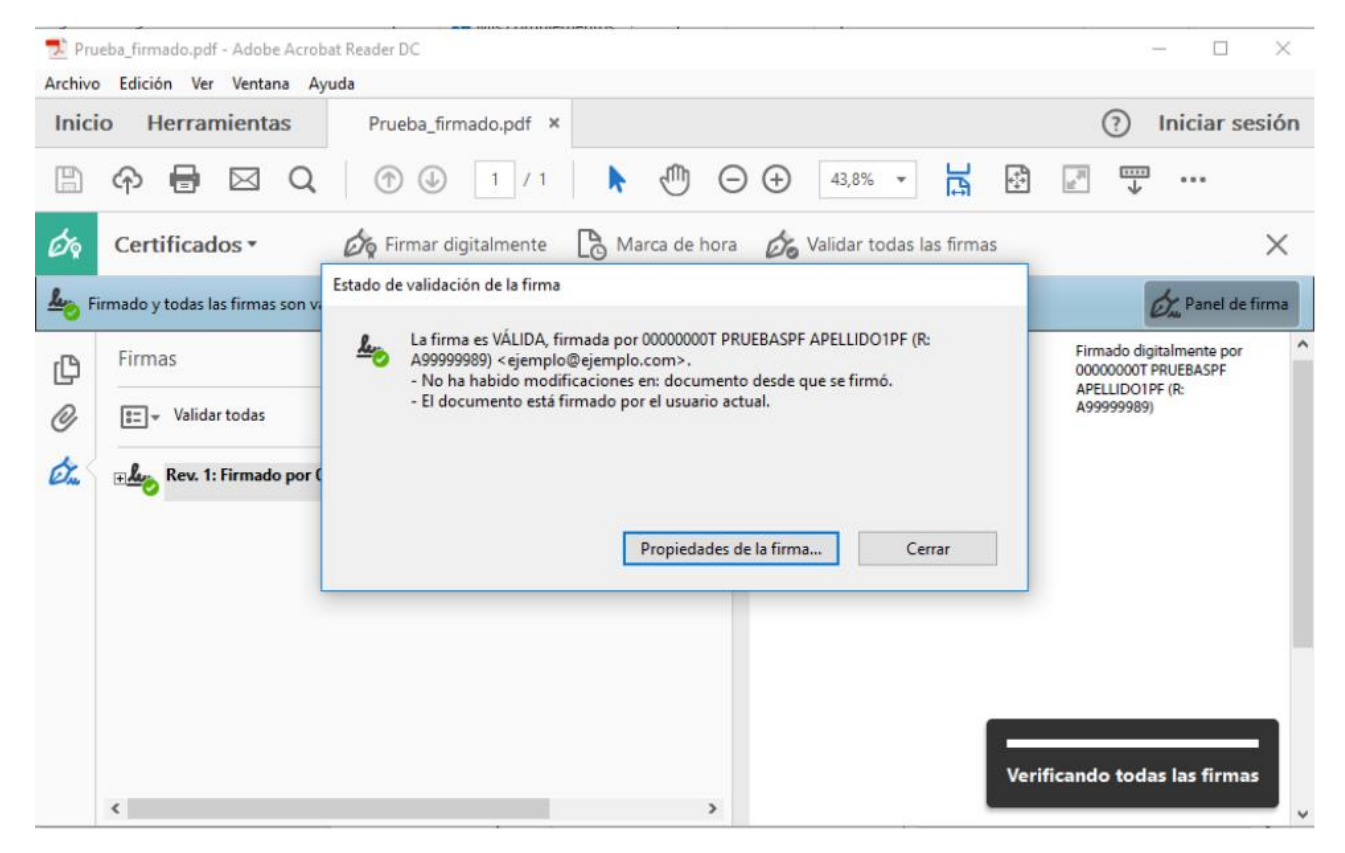